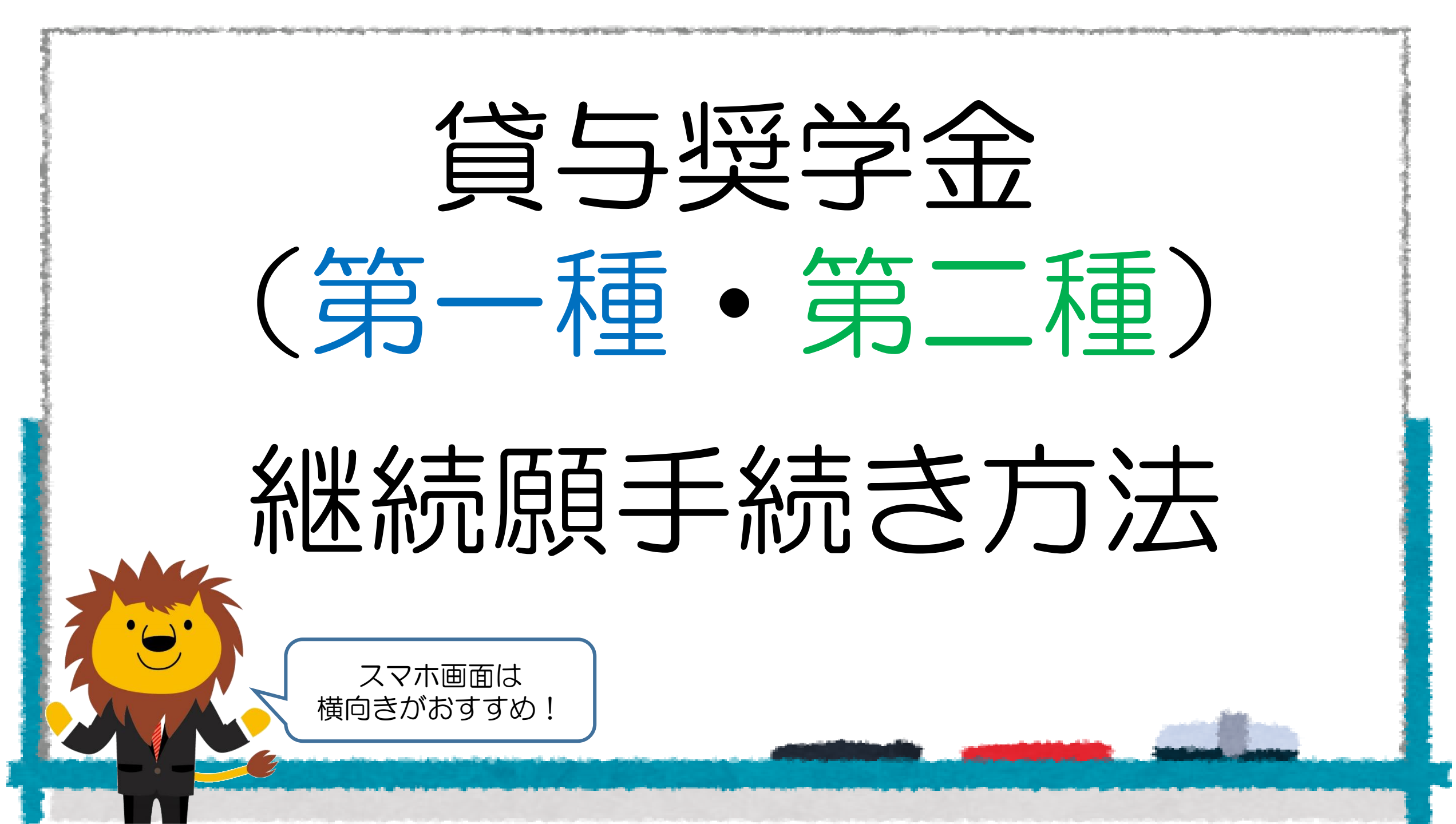

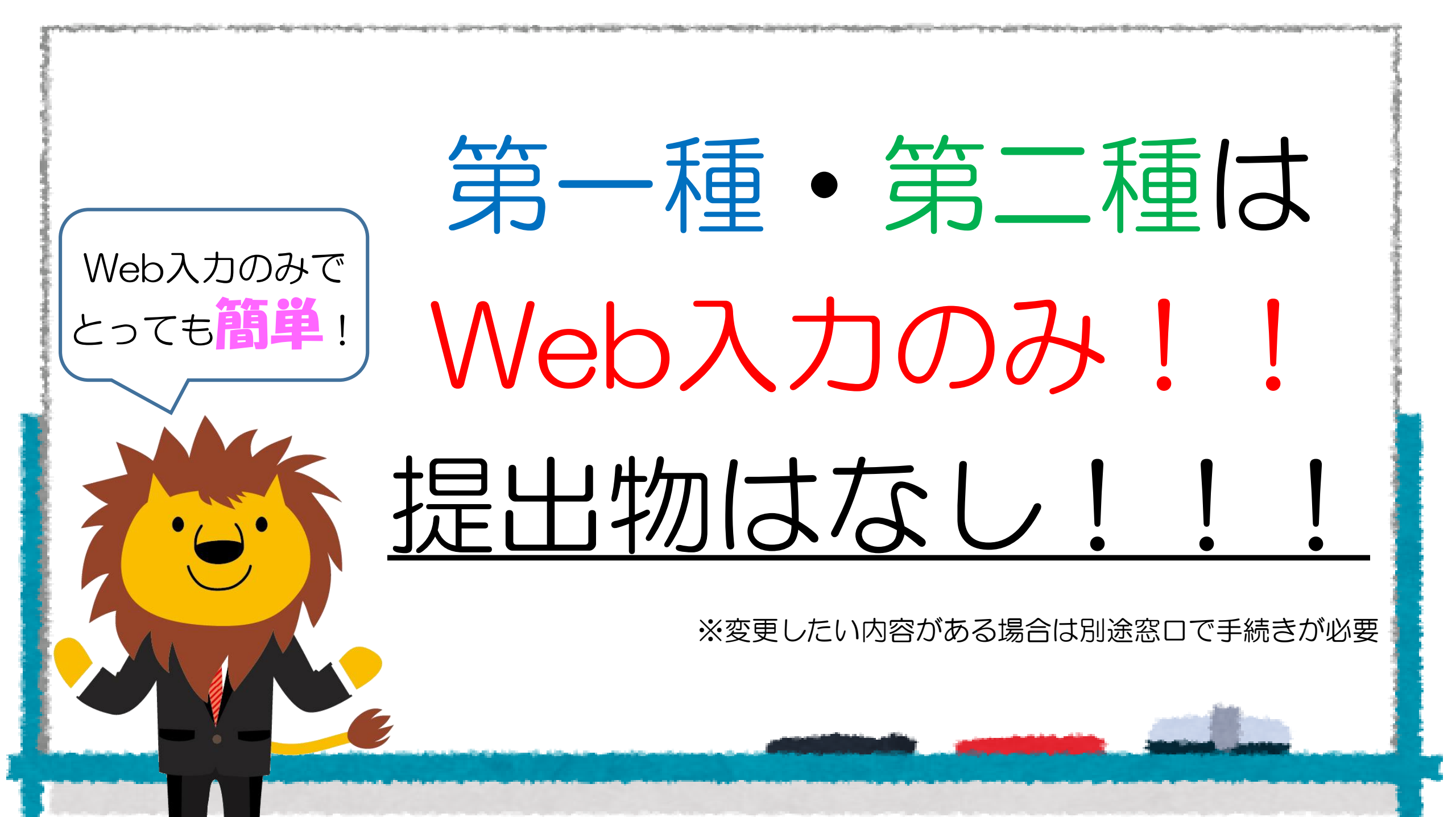

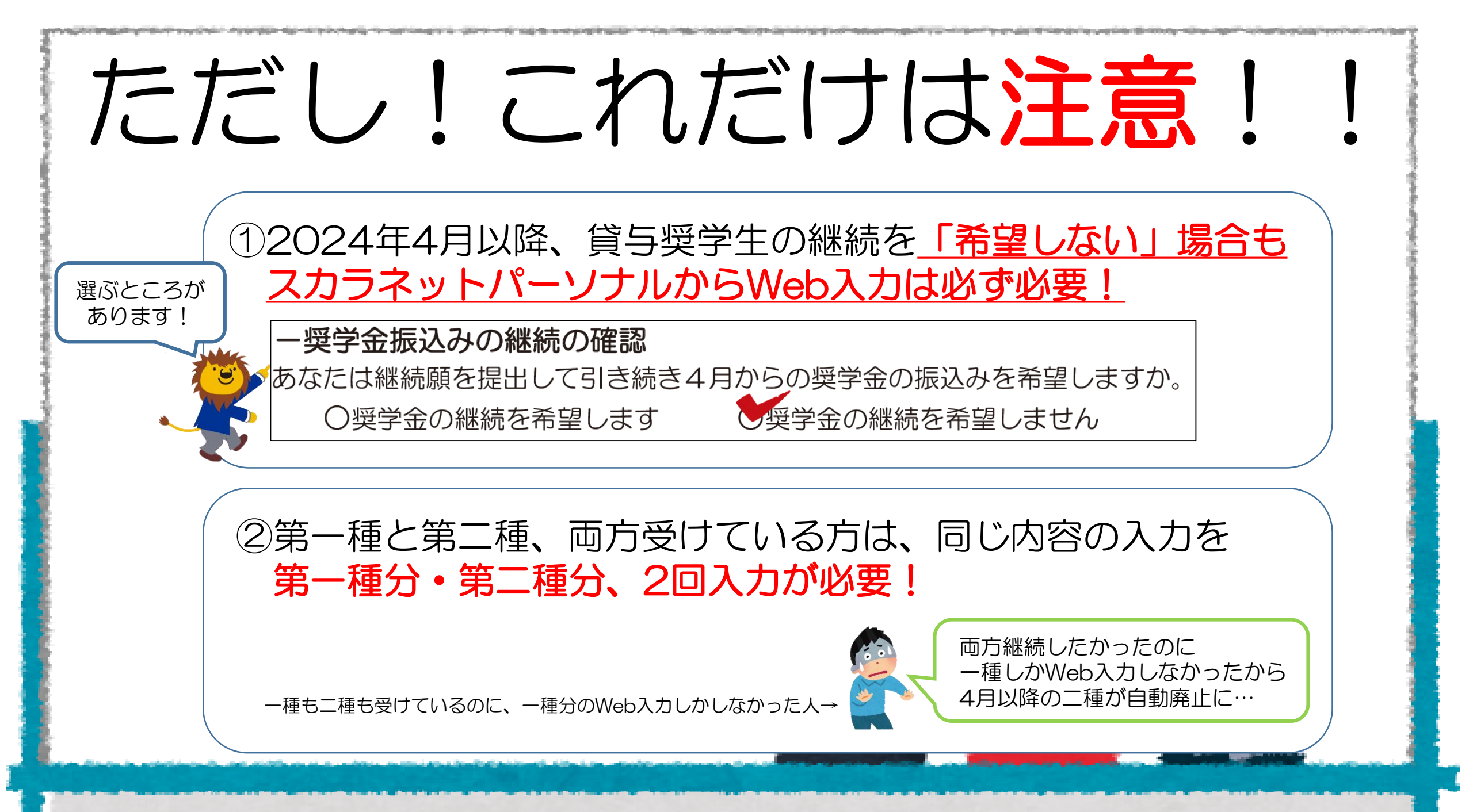

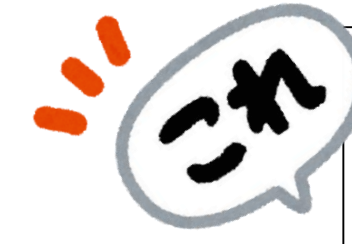

# SIEP(1)準備用紙の記入

|                                                                                          |                                                                                                    |                                                                                                    | [ 大学学部・                                                                                                    | 短期大学·高等専門学校·専修学校用 】                                             |
|------------------------------------------------------------------------------------------|----------------------------------------------------------------------------------------------------|----------------------------------------------------------------------------------------------------|----------------------------------------------------------------------------------------------------|-----------------------------------------------------------------|
|                                                                                          | JASSO                                                                                                    | 「貸与奨学金継続願                                                                                                    | <b>〕準備用</b> 語                                                                                                    | 紙                                                               |
| 手続きの流れ                                                                                   |                                                                                                    |                                                                                                    |                                                                                                    | -                                                               |
| (1) スカラネット                                                                               | ・パーソナル(                                                                                                    | 以下「スカラ PS」)で「貸与額通知                                                                                             | 0」の内容を確認(                                                                                                    | します。                                                            |
| 現在の貸与額や1<br>もらってください。<br>スカラ PS をまれ<br>スカラ PS をまれ<br>ホーム >> 奨学<br>>> 登録方法・1<br>※ 登録に必要な「 | <ul> <li>         ・また、未成年の         ・ また、未成年の         ・ご登録していない         ・         ・登録は JASSO         ・         金録は JASSO         ・         ・         ・</li></ul> | 2部できます。人的保証の方は、連<br>の方は親権者にも内容を確認しても<br>)場合は、すみやかに登録をしてく<br>ホームページへ<br>ち情報 >> スカラネット・パーソナル<br>採用時に交付された奨学生証等で配 | <ul> <li>帯保証人・保証ノ</li> <li>らってください。</li> <li>ださい。</li> <li>(ごさい)</li> <li>(ごうい)</li> <li>(ごうい)</li> <li>(ごうい)</li> <li>(ごうい)</li> <li>(ごうい)</li> <li>(ごうい)</li> </ul> | 人にも内容を確認して<br>中込時や進歩高入力時<br>のサイトとは飛びのま<br>す。まずは新規型最も<br>してください、 |
| (2)「奨学金継続顧                                                                               | 1)を入力するた                                                                                                    | めの準備をします。                                                                                                    |                                                                                                    |                                                                 |
| 入力中、一つの画<br>あらかじめ2ペー                                                                     | 面で 30 分以上約<br>ジの概要を読ん/                                                                                                    | 経過した場合はタイムアウトとなり<br>だうえで、3~6 ページに回答内容                                                                          | )、最初から入力<br>客を記入しましょ                                                                                                    | することになります。<br>う。                                                |

#### (3)スカラPSの「奨学金継続顧提出画面」から入力します。

(1)「スカラ PS の登録は JASSO ホームページへ」のページからスカラ PS ヘログインし、「奨学金継続 願提出画面」から入力してください。

#### ≪ 奨学金継続願の入力期間 ≫

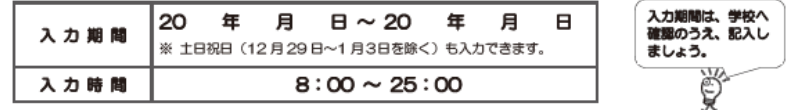

### ▲ 必ず学校の定めた期間内に入力してください。

◆ 次年度も継続して貸与を希望することについて、毎年1回願い出る必要があります。

♦ 併用貸与者はそれぞれの奨学生番号で入力が必要です。

◆ 給付奨学金(新制度)を併せて受給している場合や授業料等減免の支援を受けている場合により貸与 月額が0円となっていても、「奨学金継続願」の入力は必要です。

#### 入力が確認できない場合、2024年4月から貸与奨学生としての資格を失います。

※ ポップアップブロックを設定していると、奨学金継続願提出画面が開かない場合があります。

※ インターネット環境や推奨環境を満たす端末が利用できない方は、早めに学校へ相談してください。

┌≪推撃環環≫

#### 推奨環境以外の場合、「識別番号が違います」というエラーが出ることがあります。

OS: Windows 8.1、Windows 10、Windows 11、iOS 11 以上、AndroidOS 8.0 以上 ブラウザ: Microsoft Edge、iOS 版 Mobile Safari、Android 版 Google Chrome

※ Android は Google Chrome、iOS は Safari にのみ対応しています。

※ OS:Mac 系、プラウザ: Firefox や PC 版 Google Chrome 等、上記以外の環境下においては動作保証していません。

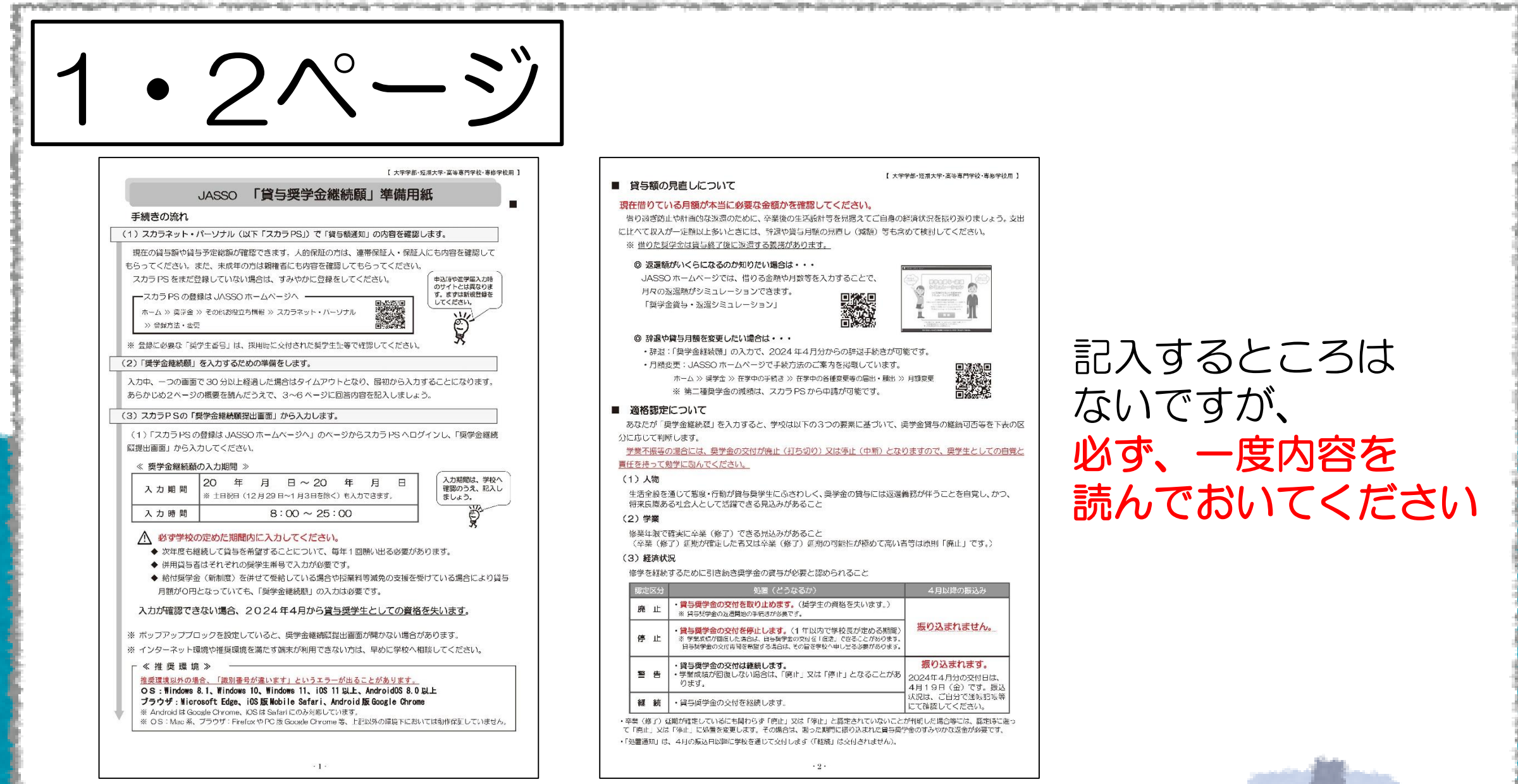

#### 【 大学学部·短期大学·高等専門学校·専修学校用 】

借り過ぎ防止や計画的な波濤のために、卒業後の生活設計等を見据えてご自身の経済状況を振り返りましょう。支出 に比べて収入が一定額以上多いときには、辞退や賞与月額の見直し(減額)等も含めて検討してください。

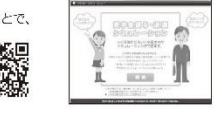

・辞退:「奨学金継続頤」の入力で、2024年4月分からの辞退手続きが可能です。

ホーム >> 奨学金 >> 在学中の手続き >> 在学中の各種変要等の届出・願出 >> 月額変要 ※ 第二種奨学金の減額は、スカラ PS から申請が可能です。

あなたが「奨学金継続原」を入力すると、学校は以下の3つの要素に基づいて、奨学金賞与の継続可否等を下表の区

学業不振等の場合には、奨学金の交付が廃止(打ち切り)又は停止(中新)となりますので、奨学生としての自覚と

生活全般を通じて態度・行動が貸与奨学生にふさわしく、奨学金の貸与には返還義務が伴うことを自覚し、かつ、

(卒業(修了) 延期が確定した者又は卒業(修了) 延期の可能性が極めて高い者等は原則「廃止」です。)

|     | 処置(どうなるか)                                                                                                    | 4月以降の振込み                                    |
|-----|----------------------------------------------------------------------------------------------------|---------------------------------------------|
| 廃止  | <ul> <li>・賞与奨学金の交付を取り止めます。(奨学生の資格を失います。)</li> <li>※ 賞与奨学金の返還開始の手続きが必要です。</li> </ul>                                    |                                             |
| 停止  | ・貸与奨学会の交付を停止します。(1 年以内で学校長が定める期間)<br>※ 学業成績が間違した場合は、自与振学会の交付を「信注」できることがあります。<br>自与供学会の交付再開を希望する場合は、その旨を学校へ申し出る必要があります。 | 振り込まれません。                                   |
| 警告  | ・貸与奨学金の交付は継続します。<br>・学業成績が回復しない場合は、「廃止」又は「停止」となることがあ<br>ります。                                                           | 振り込まれます。<br>2024年4月分の交付日は、<br>4月19日(金)です。振込 |
| 緩 続 | ・貸与奨学金の交付を総続します。                                                                                                    | 状況は、ご自分で通転記帳等<br>  にて確認してください。              |

 ・卒業(修了)延期が確定しているにも関わらず「停止」又は「停止」と認定されていないことが判明した場合等には、認定時に進っ て「廃止」又は「停止」に処置を変更します。その場合は、遡った期間に振り込まれた貸与契学金のすみやかな返金が必要です。

## 記入するところは ないですが、 必ず、一度内容を 読んでおいてください

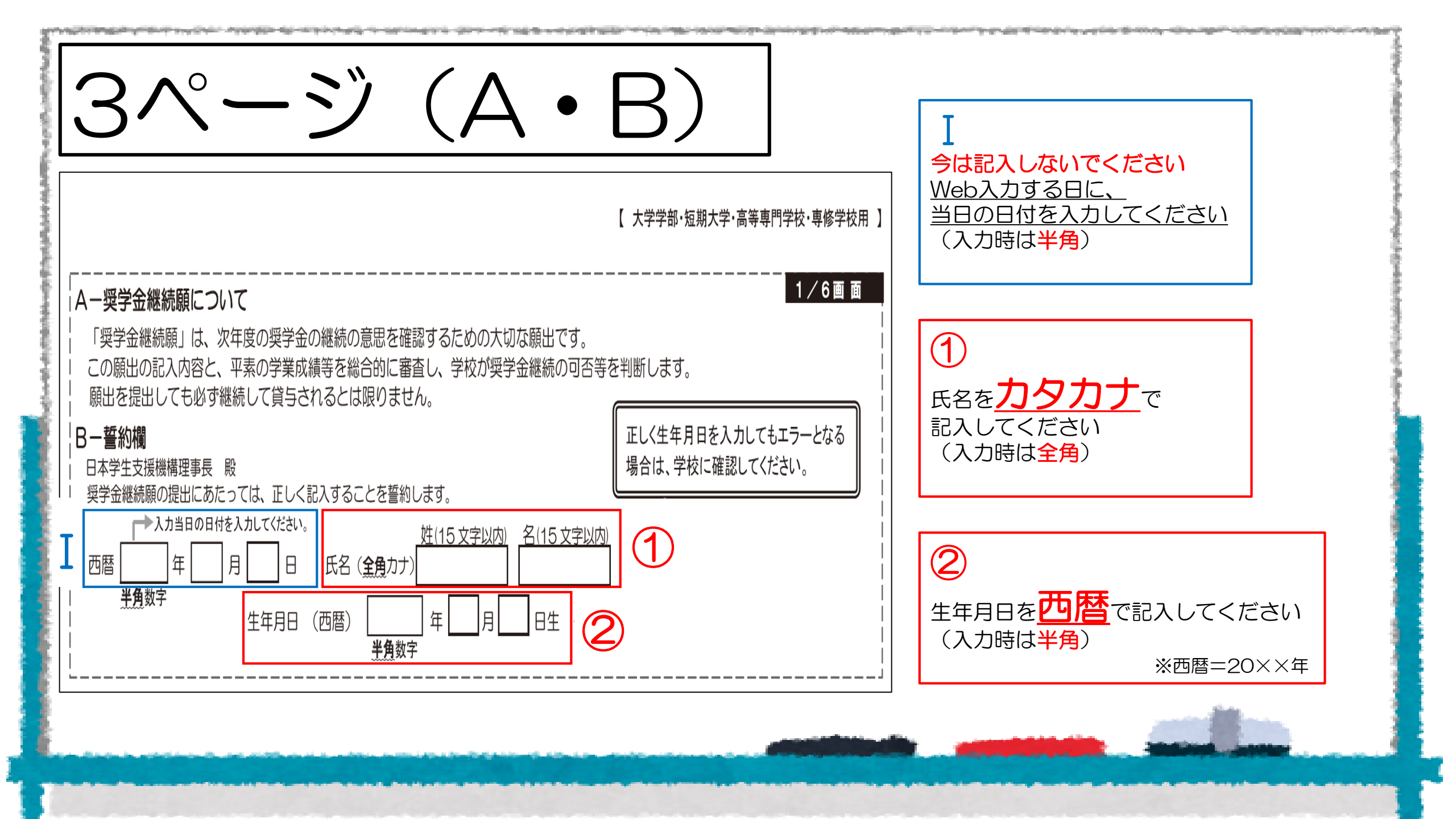

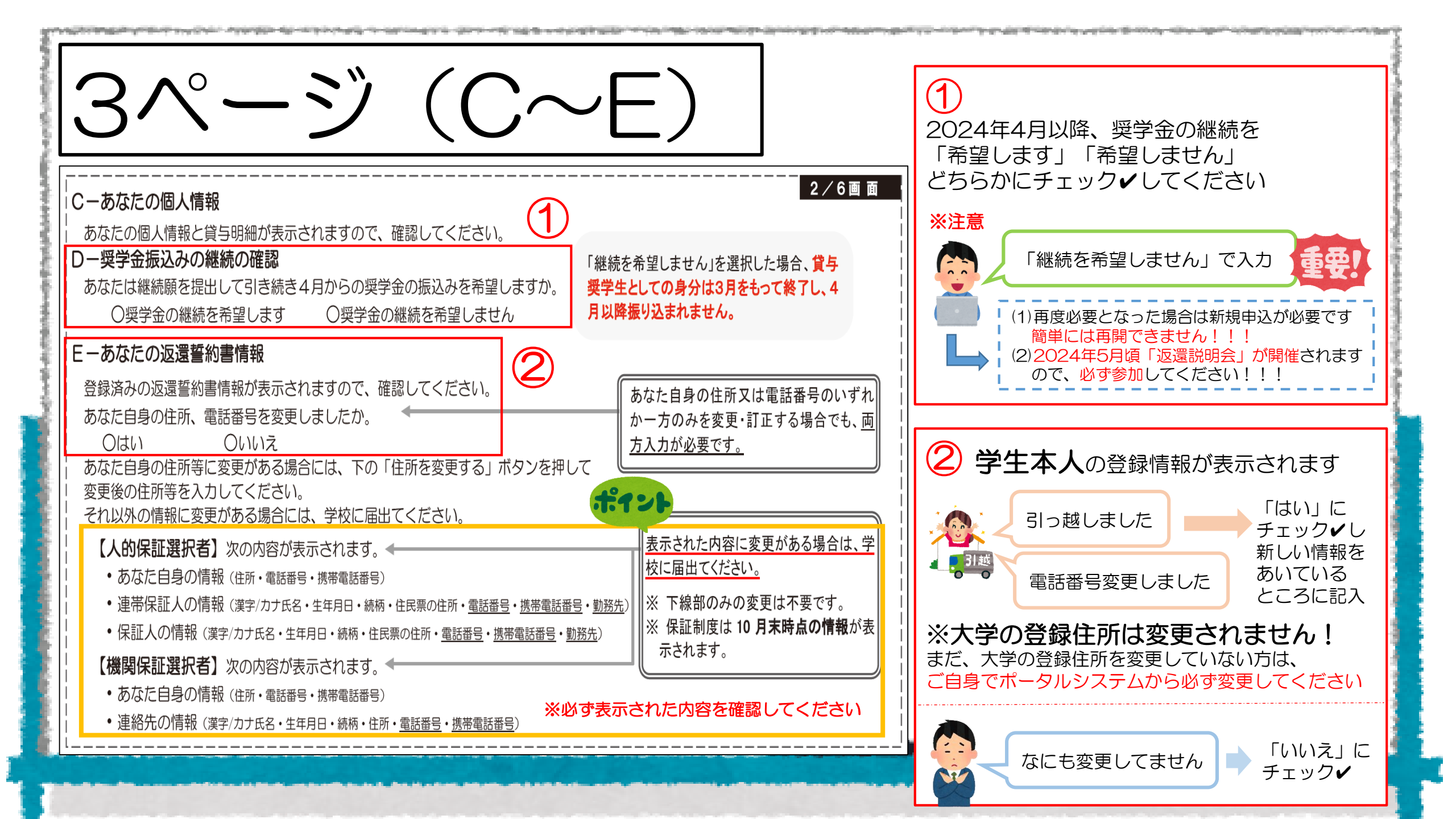

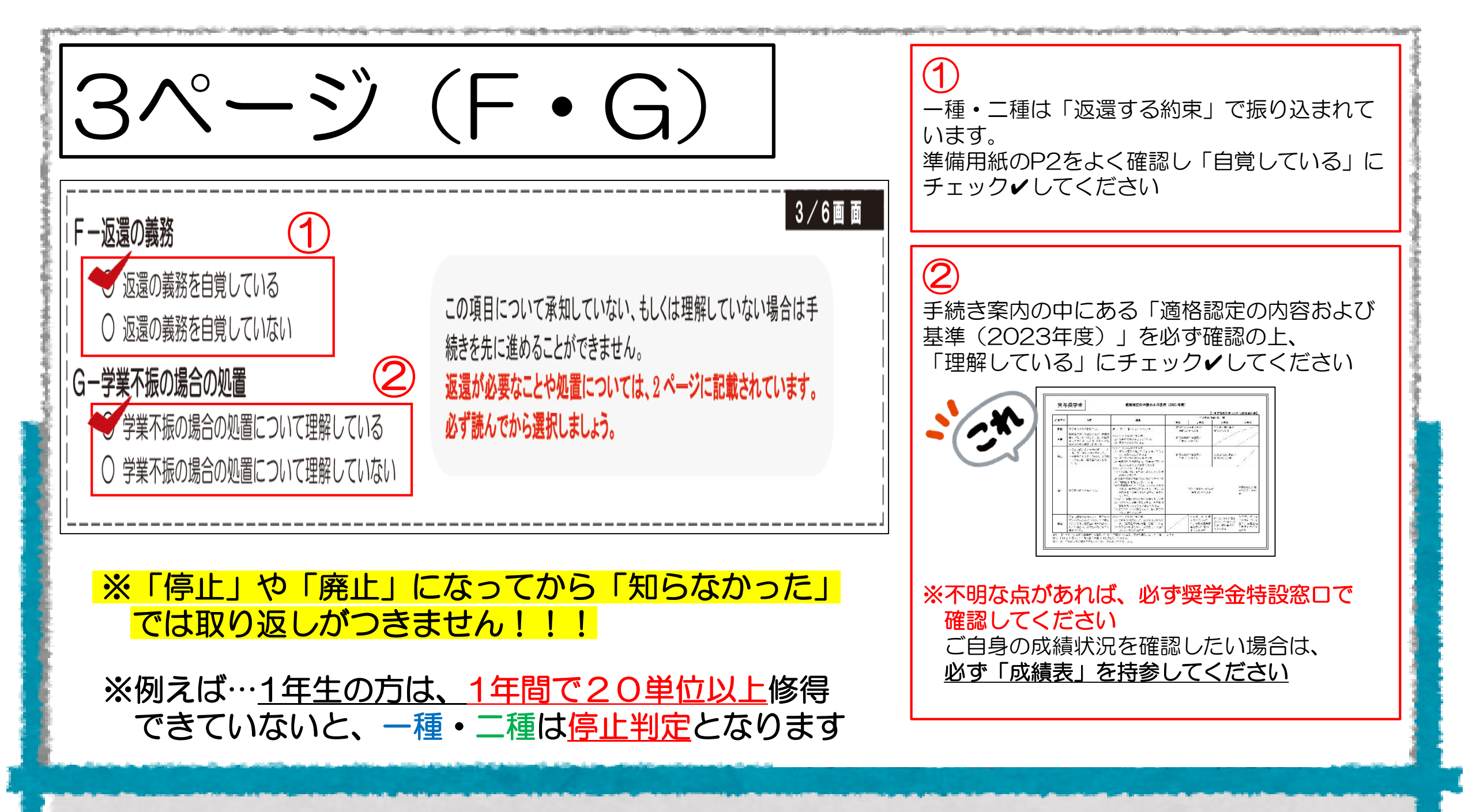

| 3ページ (H)                                                                                                    |                                                                                                    |
|----------------------------------------------------------------------------------------------------|----------------------------------------------------------------------------------------------------|
| H−経済状況 1. 学生生活費の状況など、経済状況は奨学金申込時または前回の継続願提出時と比較して<br>変わりましたか。あてはまるものを一つ選択してください。 ○(1) 好転した ○(2) ほぼ変わらない ○(3) 苦しくなった                                                                                                    | <ul> <li>①</li> <li>当てはまる番号にチェック</li> </ul>                                                        |
| <ul> <li>2. あなたは現在家族と同居していますか。         <ul> <li>○(1)はい</li> <li>○(2)いいえ</li> </ul> </li> <li>〇(2)いいえ</li> </ul> <li>〇(2)いいえ</li> <li>〇(2)いいえ</li> <li>〇(2)いんえ</li> <li>〇(2)いんえ</li> <li>○(2)いんえ</li> <li>○(2)いんえ</li> <li>○(2)いんえ</li> <li>○(2)いんえ</li> <li>○(2)いんえ</li> <li>○(2)いんえ</li> <li>○(2)いんえ</li> <li>○(2)いんえ<!--</td--><td><ul> <li>②</li> <li>当てはまる番号にチェック✓してください</li> <li>※この後の質問内容が変わりますので<br/>気を付けてチェック✓してください</li> </ul></td></li> | <ul> <li>②</li> <li>当てはまる番号にチェック✓してください</li> <li>※この後の質問内容が変わりますので<br/>気を付けてチェック✓してください</li> </ul> |
|                                                                                                    |                                                                                                    |

| All and a little of the little of the little | 4ページ                                                                                | Ì                                       | (                              |                                   | 上半分) 🕫                                                                                                    | あなたの <mark>収入</mark> を記入してください                                                                                                    |
|----------------------------------------------------------------------------------------------------|-------------------------------------------------------------------------------------|-----------------------------------------|--------------------------------|-----------------------------------|----------------------------------------------------------------------------------------------------|----------------------------------------------------------------------------------------------------|
|                                                                                                    | 3. あなたの 2022 年 12 月(2023 年 4<br>してください。(5ページ中段「計算の<br>※ 収入及び支出の種類別に記入し、二重計<br>収入の種類 | <b>月入</b><br>)ポイン<br>上しな(<br>夏 <u>+</u> | <mark>学者に</mark><br>ノト」<br>いよう | <mark>ま 202</mark><br>も参照<br>う気をつ | 4/6画 面 -<br>3年4月)から2023年11月の収入に関する金額を記<br>ましてください。)<br>かけてください。(1万円未満切り捨て)<br>注意事項                                                                                                    | <sup>2</sup><br><sup>3</sup> <sup>3</sup> <sup>1</sup> <sup>2</sup> <sup>2</sup> <sup>3</sup> <sup>3</sup> <sup>1</sup> <sup>2</sup> <sup>3</sup> <sup>3</sup> <sup>3</sup> <sup>3</sup> <sup>3</sup> <sup>3</sup> <sup>3</sup> <sup>3</sup> <sup>3</sup> <sup>3</sup> |
|                                                                                                    | 1)家庭からの給付<br>(家庭が支払った授業料/施設費等の学校納付金・自宅外<br>通学者の家賃を含む)                               |                                         |                                | 万円                                | <ul> <li>家庭があなたに代わって直接学校へ支払った額も含めて計算してください。<br/>(2023年4月入学者は、入学前に支払った授業料等や入学金も含みます。</li> <li>自宅通学者で家庭が負担した食費や光熱費等、家庭からの一般的な支援のうち、あなたの分として計算することが難しい費用は、収入・支出の<br/>どちらにも含めません。</li> </ul>                                                                                                | )<br>)<br>)<br>)<br>)<br>下のイラストの場合は、<br>「家庭からの給付」ではありません!「奨学金」です!<br>[2] 授学会」と2重になってしまうので                                                                                                    |
|                                                                                                    | 2)日本学生支援機構の奨学金(自動表示)<br>※ 併用貸与者は第一種奨学金と第二種奨学金の合<br>計が表示されます。<br><b>奨学金は自動で表示さ</b>   | sha                                     | ŧ                              | 万円<br>J                           | 以下の奨学金は自動表示に含まれません。<br>2022年12月から2023年11月に振り込まれた金額をご自分で確認<br>し、5)「その他」に含めます。<br>・ <u>第一種奨学金とあわせて振り込まれた「入学時特別増額貸与奨学金」</u><br>※第二種奨学金とあわせて「入学時特別増額貸与奨学金」が振り込まれた場<br>は自動表示に含まれます。<br>・緊急採用(第一種)奨学金・緊急特別無利子貸与型奨学金<br>・ <u>給付奨学金</u><br>・辞退した奨学金(併用貸与であったがいずれかを辞退した場合)<br>・海外留学支援制度(給付型)の奨学金 | 1)家庭からの給付」に記入しないでください         学費の振込         「1)家庭からの給付」に記入しないでください                                                                                                    |
| ŧ                                                                                                    | 3)日本学生支援機構以外の奨学金                                                                    |                                         |                                | 万円                                | 大学・地方公共団体・民間団体等からの奨学金を含めます。                                                                                                    | <b>愛学金</b> 援助や通学費の支払など                                                                                                    |
|                                                                                                    | 4)アルバイト等収入                                                                          |                                         |                                | 万円                                | ポイント                                                                                                    | 保護者が奨学金を        使って                                                                                                    |
|                                                                                                    | 5) その他(貯蓄等の取崩額・臨時収入等)<br><b>収入合計</b> (自動表示) ★                                       |                                         |                                | 万円                                | 上記2)の「注意事項」に記載の奨学金も、こちらに含めます。<br>分類に迷う収入は、1)~5)の中で最も近いと思う種類に含めてください                                                                                                    |                                                                                                    |

多額の収入があると減額の対象になりますのでしっかり保護者の方に確認してください

| 4ペーシ                                                                 | ツ                                         |                               | (                                 | 下半分)。                                                                                                    | 宅通学 <sub>の方のみ</sub> !!!<br>なたの <mark>支出</mark> を記入してください                |
|----------------------------------------------------------------------|-------------------------------------------|-------------------------------|-----------------------------------|----------------------------------------------------------------------------------------------------|-------------------------------------------------------------------------|
|                                                                      | <mark>手 4 月入</mark><br>のポイン<br>重計上しス      | <br>人 <b>学者</b><br>ノト」<br>ないよ | <mark>新は 2(</mark><br>も参知<br>こう気? | 4/6画 面 - 3<br>223 年 4 月)から 2023 年 11 月の支出<br>に関する金額を記入し<br>ほしてください。)<br>をつけてください。( <u>1 万円未満切り捨て</u> )                                                                       | <mark>※注意事項※</mark>                                                     |
| H-2.の回答により画面表示が異な<br>① H-2で「(1)はい」(家族と同人<br>家族と同居していない期間がある場合        | :ります。<br><u>居してい</u><br>う、水道 <del>)</del> | ,①@<br><u>1る</u> 〕<br>光熱뤃     | <b>シどち</b><br>を選打<br>責は「          | <b>らかのみを記入</b> してください。<br>Rした場合<br>4)通信費」、家賃は「5)その他」に含めてください。                                                                                                    | 「1)学費」について                                                              |
| 支出の種類                                                                | 百<br>万<br>万                               | - 万                           |                                   | 注意事項                                                                                                    | マポー裡・ 第二裡ののの力は                                                          |
| 1) 学費<br>(授業料・施設費等の学校納付金等を含む)                                        |                                           |                               | 万円                                | 【含めるもの】<br>授業料・施設費、施設設備費、実験実習費、後援会費、保険料、留学費用等<br>・2023年4月入学者は、授業料等や入学金を入学前に支払った場合、授<br>業料等は「1)学費」、入学金は「5)その他」<br>に含めます。<br>・授業料等が減免されている方は、減免後の金額(全額免除されている方<br>は「O」)を記入します。 | 次のページへ ■☞<br>★給付奨学金を受けている方は<br>次の次のページへ ■☞ ■☞                           |
| <ol> <li>2)修学費         (教科書・図書費・文具購入費・課外活動費・通学費等を含む)     </li> </ol> |                                           |                               | 万円                                | 【含めるもの】<br>教科書・図書費・文具購入費・課外活動費・実習旅行費・通学費・部活動<br>やサークル活動費・駐輪場等                                                                                                    |                                                                         |
| 3)食費(外食費用)                                                           |                                           |                               | 万円                                | <ul> <li>外食時の費用を含めます。</li> <li>※ あなたの収入3.1)に家庭が負担した食費を含めた場合は、その金額も含めます。</li> </ul>                                                                                           |                                                                         |
| 4)通信費(携帯電話等の通信費を含む)                                                  |                                           |                               | 万円                                | 【含めるもの】<br>携帯電話等の通信費用・インターネット費用等                                                                                                    |                                                                         |
| 5)その他 (医療費、娯楽・し好費等)                                                  |                                           |                               | 万円                                | 【含めるもの】<br>医療費・娯楽費・間食代・理容美容代・自動車学校の講習費・社会保険料等                                                                                                    |                                                                         |
|                                                                      |                                           | $\Lambda$                     | 万円                                | 保証料の合計が自動表示されます。                                                                                                    | 📙 「5」その他」に「25万」                                                         |
| <br>  6)機関保証制度の保証料 (自動表示)                                            | VV                                        |                               |                                   | ※ 人的保証制度を選択している力は「0.00」と表示されます。                                                                                                    | $\neg = \neg = \neg = \neg = \neg = \neg = \neg = \neg = \neg = \neg =$ |

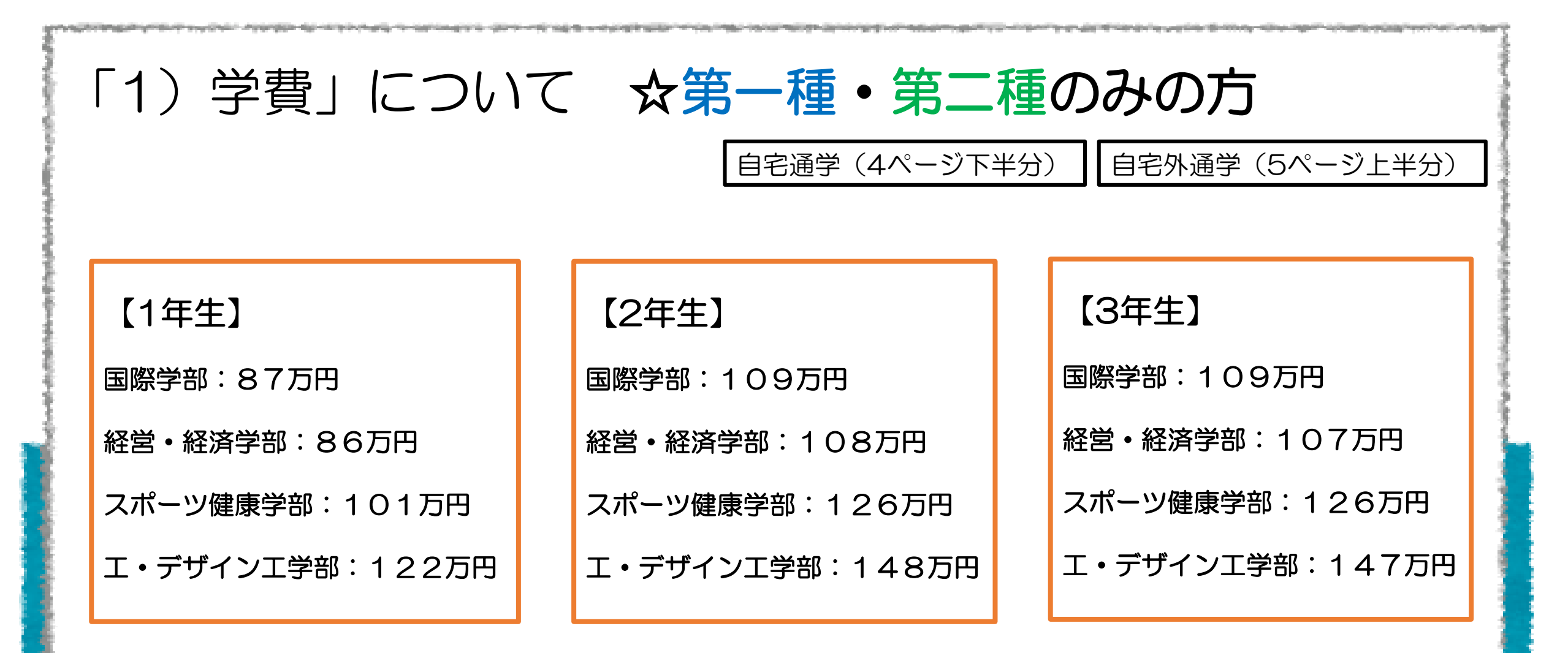

※ご自身の該当する学費を記入してください ※教育環境充実費や諸会費等は、あらかじめ含まれていますのでご安心ください。

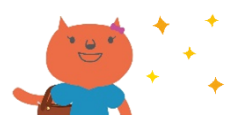

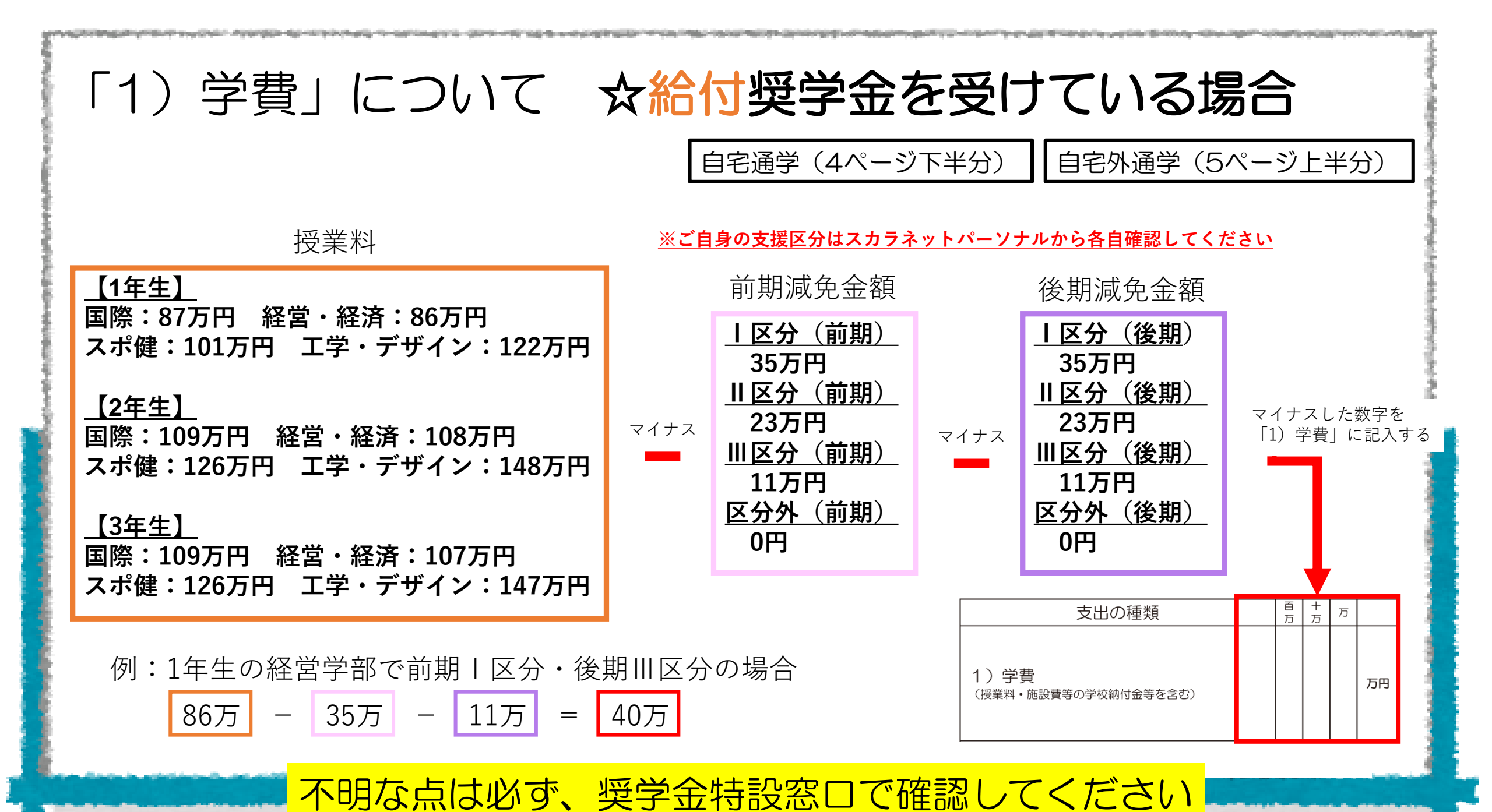

| 5~°                                                                                                    | ジ    |                         | (  | 上半分)。                                                                                                    | 自宅 <u>外通学</u> の方のみ!!!<br>あなたの <u>支出</u> を記入してください |  |  |  |  |  |  |
|----------------------------------------------------------------------------------------------------|------|-------------------------|----|----------------------------------------------------------------------------------------------------|---------------------------------------------------|--|--|--|--|--|--|
| D = 1 - 2で「(2)いいえ」(家族と <u>同居していない</u> )を選択した場合     文出の種類     日 点 点     日 点 点     注 意 事 項     注 意 事 項     注 意 事 項     注     注 意 事 項     法     注     市 す     日 点 点     注     注     市 す     日 点 点     注     市 す     日 点 点     日 点     市     日 点     市     日 点     市     日 点     市     日 点     市     日 点     市     日 点     市     日 点     市     日 点     市     日 点     市     日     市     日     市     日     市     日     市     市 |      |                         |    |                                                                                                    |                                                   |  |  |  |  |  |  |
| 1)学費<br>(授業料・施設費等の学校納付金等を含む)                                                                                                    |      |                         | 万円 | 【含めるもの】<br>授業料・施設費、施設設備費、実験実習費、後援会費、保険料、留学費用等<br>・2023年4月入学者は、授業料等や入学金を入学前に支払った場合、授<br>業料等は「1)学費」、入学金は「6)その他」に含めます。<br>・授業料等が減免されている方は、消免後の金額(全額免除されている方<br>は「0」)を記入します。 | 「1) 学費」 について<br>☆第一種・第二種のみの方は                     |  |  |  |  |  |  |
| ↓<br>↓ 2)修学費<br>↓ (教科書・図書費・文具購入費・課外活動費・通学費等な                                                                                                    | :含む) | Τ                       | 万円 | 教科書・図書費・文具購入費・課外活動費・実習旅行費・通学費・部活動<br>やサークル活動費・駐輪場等を記入します。                                                                                                    | 前の前のページへ 👽 👽                                      |  |  |  |  |  |  |
| 3)家賃<br>(共益費等を含む。敷金・礼金等の特別支出を除                                                                                                    | ()   |                         | 万円 | 共益費・管理費等を記入します。<br>※ 敷金・礼金等の特別支出は <b>6)「その他」</b> に含めます。                                                                                                    | ★給付奨学金を受けている方は                                    |  |  |  |  |  |  |
| 4)食費(外食費用)                                                                                                    |      |                         | 万円 | 【含めるもの】<br>外食費、自炊の為の材料費、食事付の下<br>雪などで下宿先に食費として支払う額等                                                                                                    | 前のページへ 🖘                                          |  |  |  |  |  |  |
| 日本15)光熱水料通信費<br>(携帯電話等の通信費を含む)                                                                                                    |      |                         | 万円 | 【含めるもの】<br>携帯電話等の通信費用、インターネット費用、水道光熱費、暖房費等                                                                                                    |                                                   |  |  |  |  |  |  |
| 6)その他 (医療費、娯楽・し好費等)                                                                                                    |      |                         | 万円 | 【含めるもの】<br><del>⑤原費、娯楽費、問食代、理宮美宮代、</del> 自動車学校の講習費、社会保険料、<br>帰省のための交通費等                                                                                                  | 「入学金」は1年生のみ                                       |  |  |  |  |  |  |
| 7)機関保証制度の保証料(自動表示)                                                                                                    |      | $\overline{\mathbb{N}}$ | 万円 | 保証料の合計が自動表示されます。<br>※ 人的保証制度を選択している方は「0.00」と表示されます。                                                                                                    | 「 <u>「5) その他」に「25万」</u> を<br>プラフレアください            |  |  |  |  |  |  |
|                                                                                                    |      |                         | 万円 | 分類に迷う支出は、1)~7)の中で最も近いと思う種類に含めてください。                                                                                                    |                                                   |  |  |  |  |  |  |

an di seta in a dati dari a di seta di Mana da di sedati sa dati si di si kan badi si dari da da se seta di sed

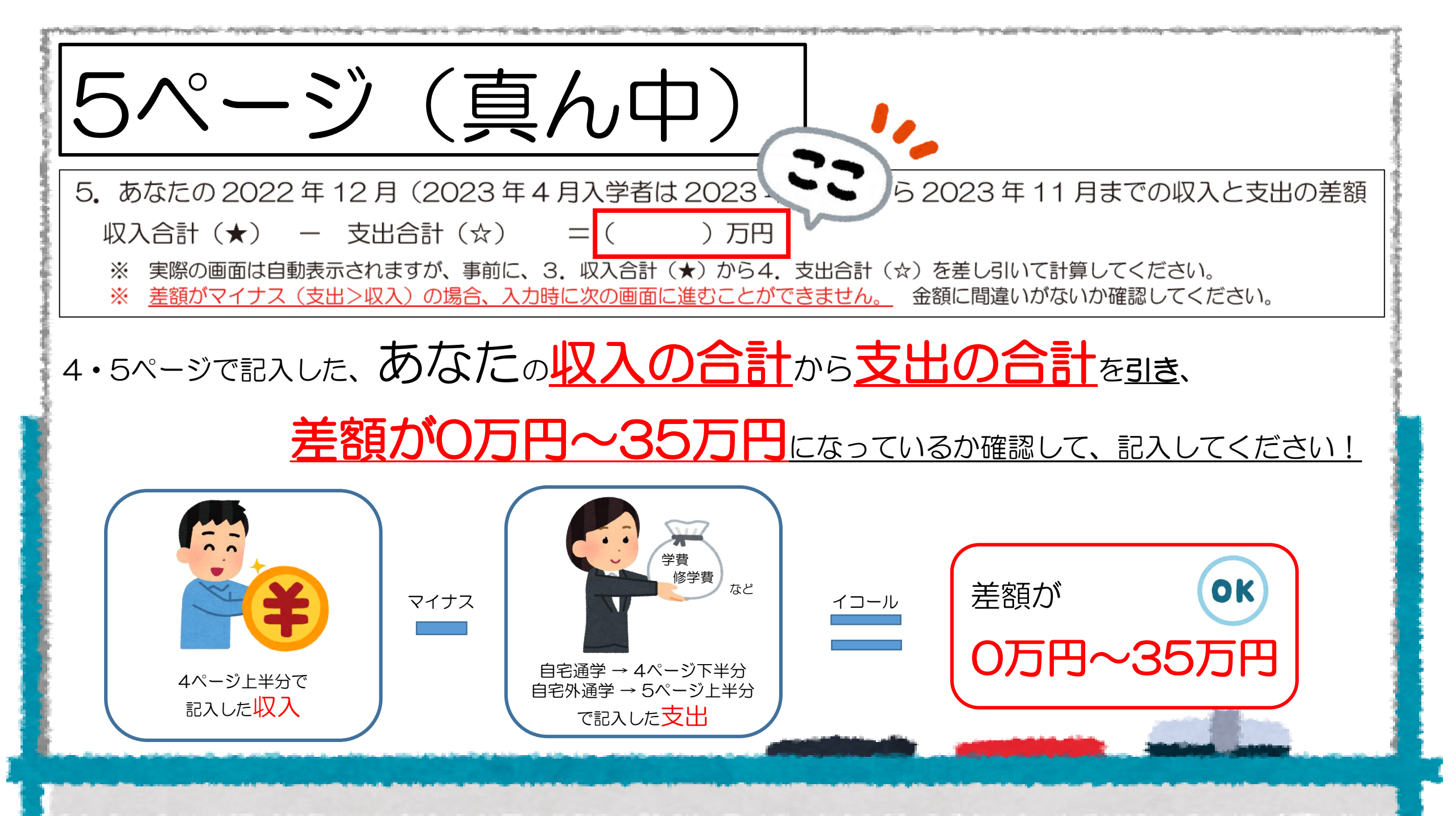

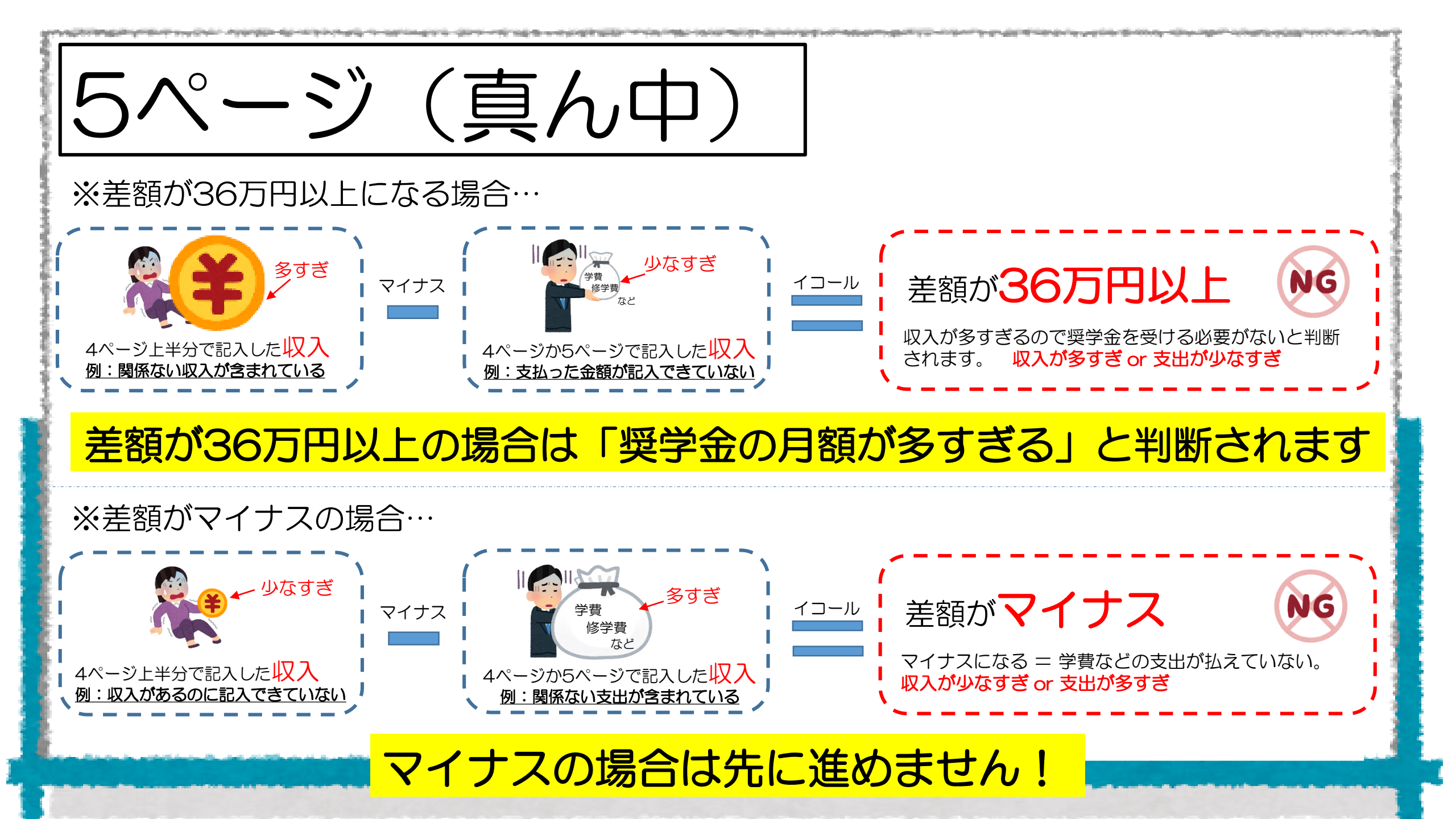

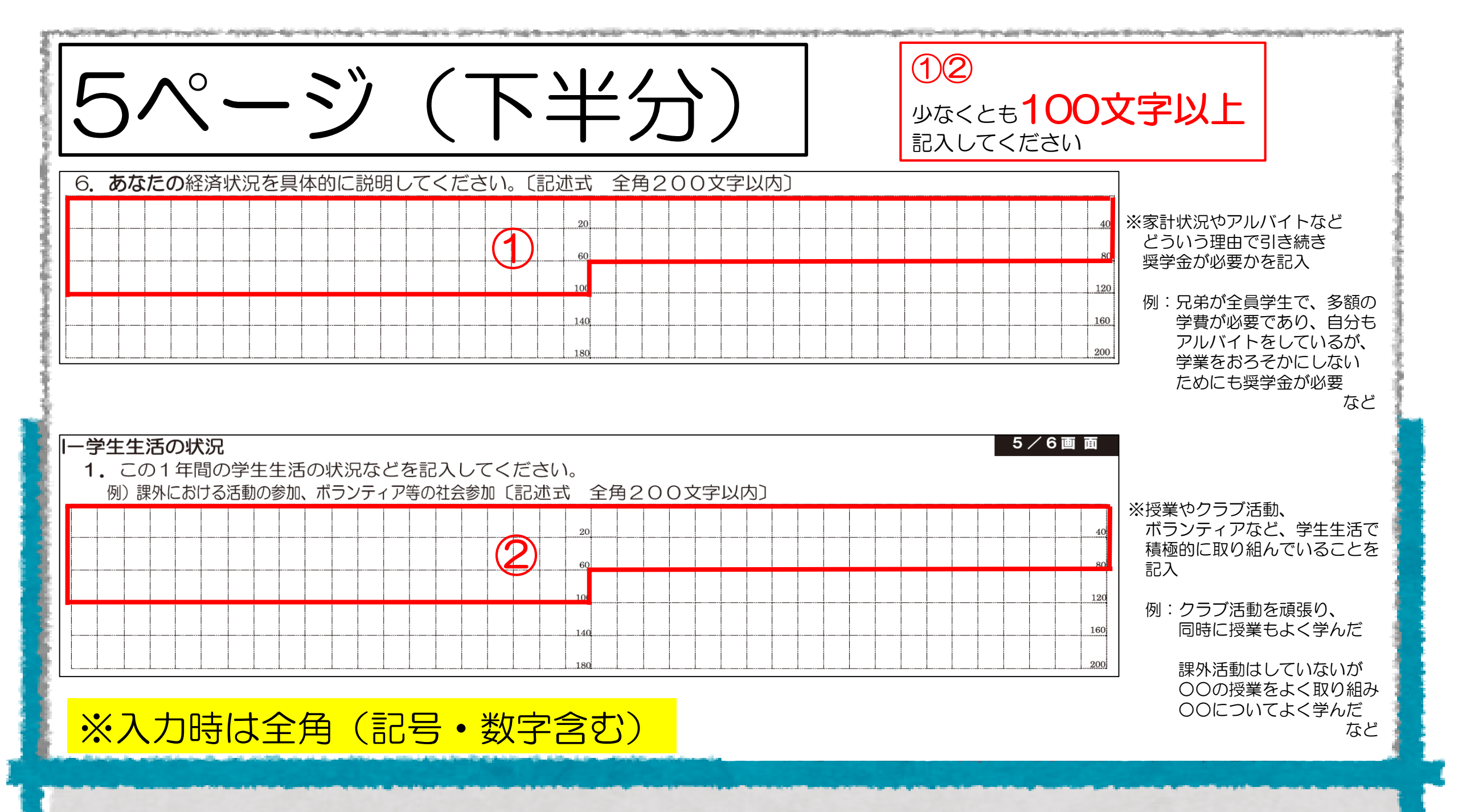

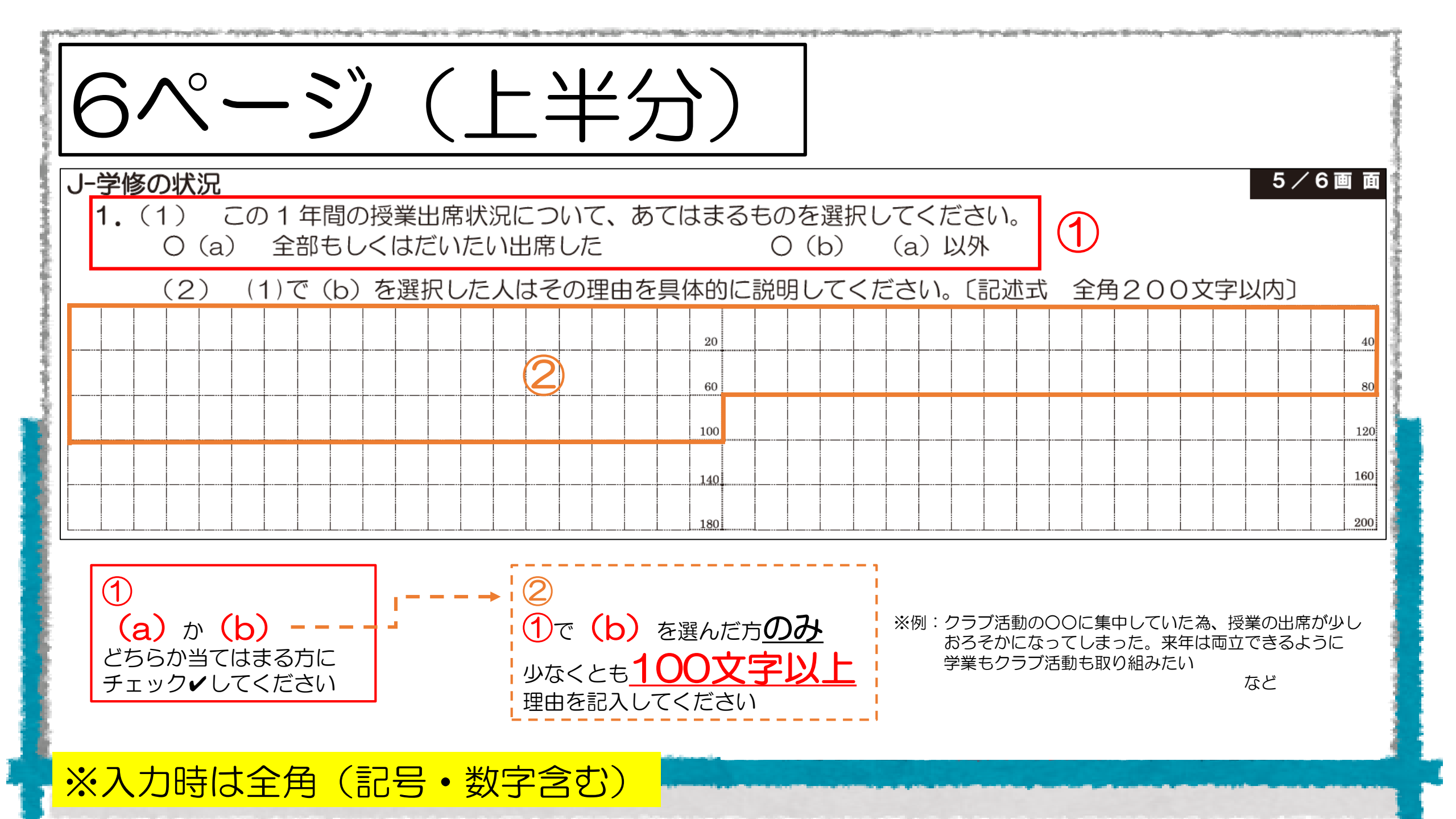

| 6ページ(上半分)                                                                                                    |     |  |  |  |  |  |  |  |  |
|----------------------------------------------------------------------------------------------------|-----|--|--|--|--|--|--|--|--|
| 2.(1) この1年間の学修に対する取組みの姿勢について、あてはまるものを選択してください。     〇(a) 熱心に取組んだ     〇(b) 取組みが不十分だった     ①                                                                                                    |     |  |  |  |  |  |  |  |  |
| (2) (1)で(b)を選択した人はその理由を具体的に説明してください。〔記述式 全角200文字以内〕                                                                                                    |     |  |  |  |  |  |  |  |  |
|                                                                                                    | 40  |  |  |  |  |  |  |  |  |
|                                                                                                    | 80  |  |  |  |  |  |  |  |  |
|                                                                                                    | 160 |  |  |  |  |  |  |  |  |
| $ \begin{array}{c} 1\\ (a) & (b) & \\ \hline & \\ \hline \\ \hline \\ \hline \\ \hline \\ \hline \\ \hline \\ \hline \\ \hline \\ \hline \\ \hline$ |     |  |  |  |  |  |  |  |  |

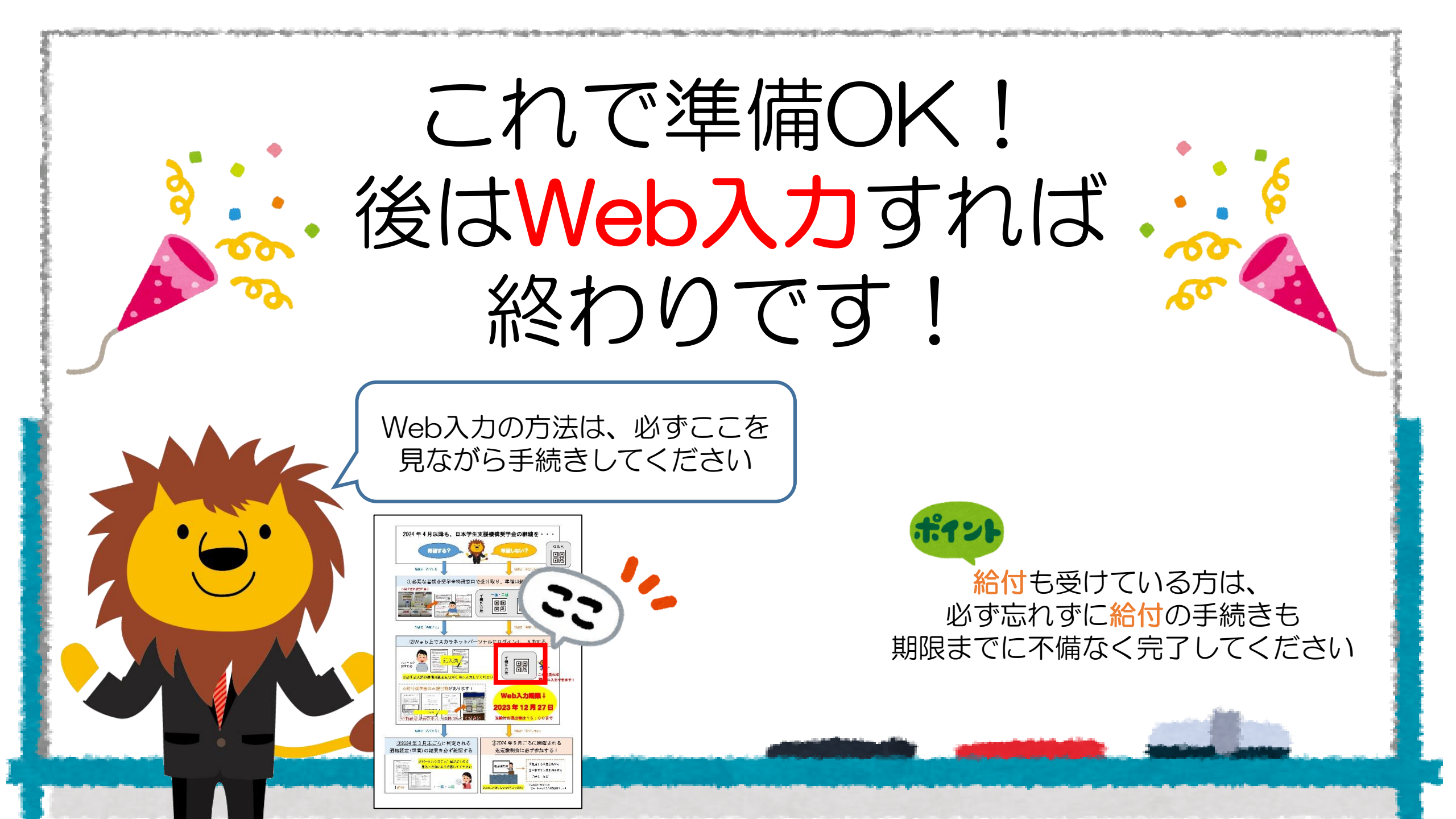